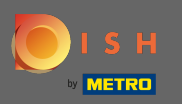

Sie können über diese URL auf die DISH-Website zugreifen: https://website.dish.co/?lang=en

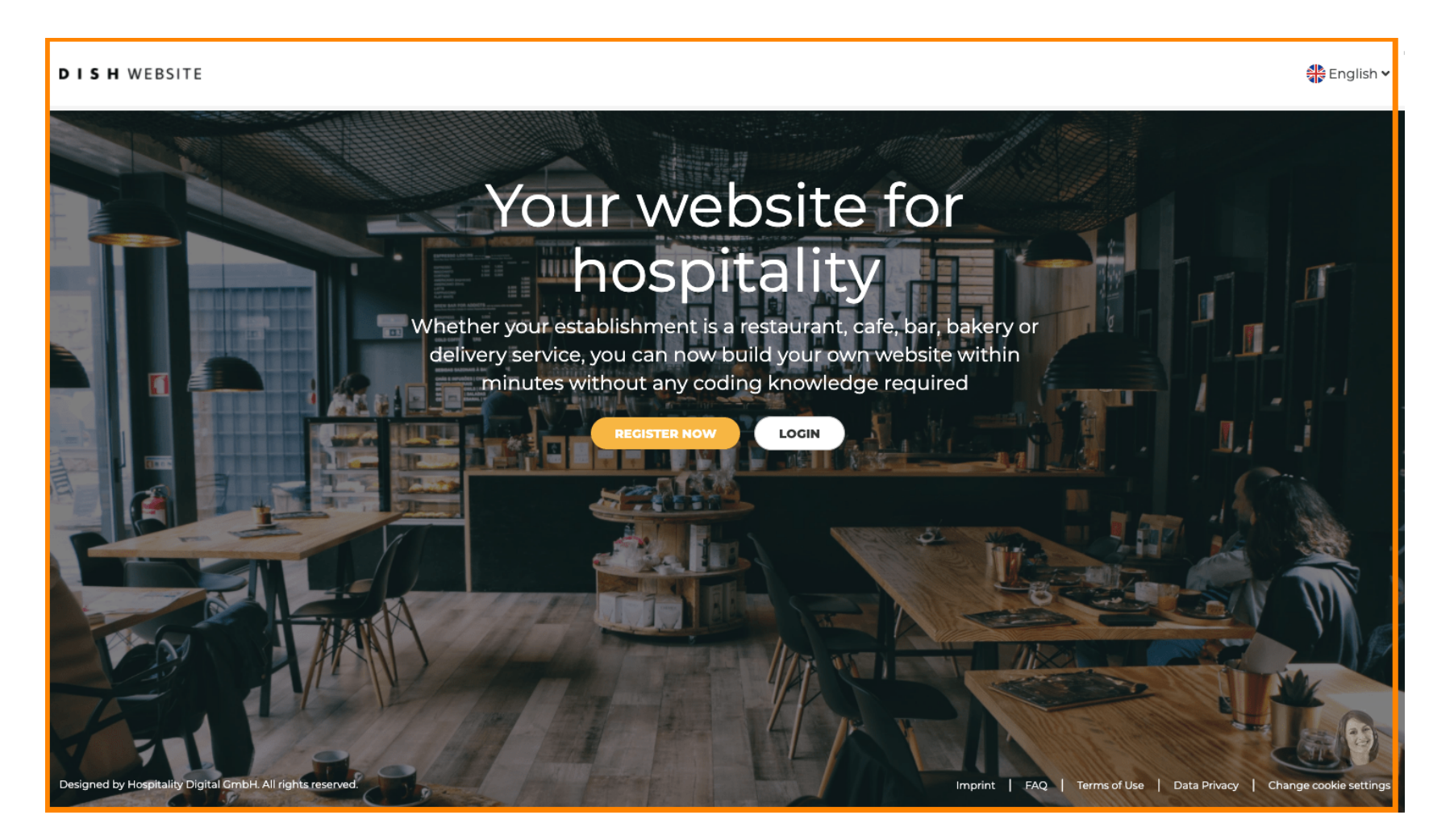

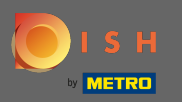

# Fahren Sie fort, indem Sie auf Anmelden klicken .

#### DISH WEBSITE

🏶 English 🗸

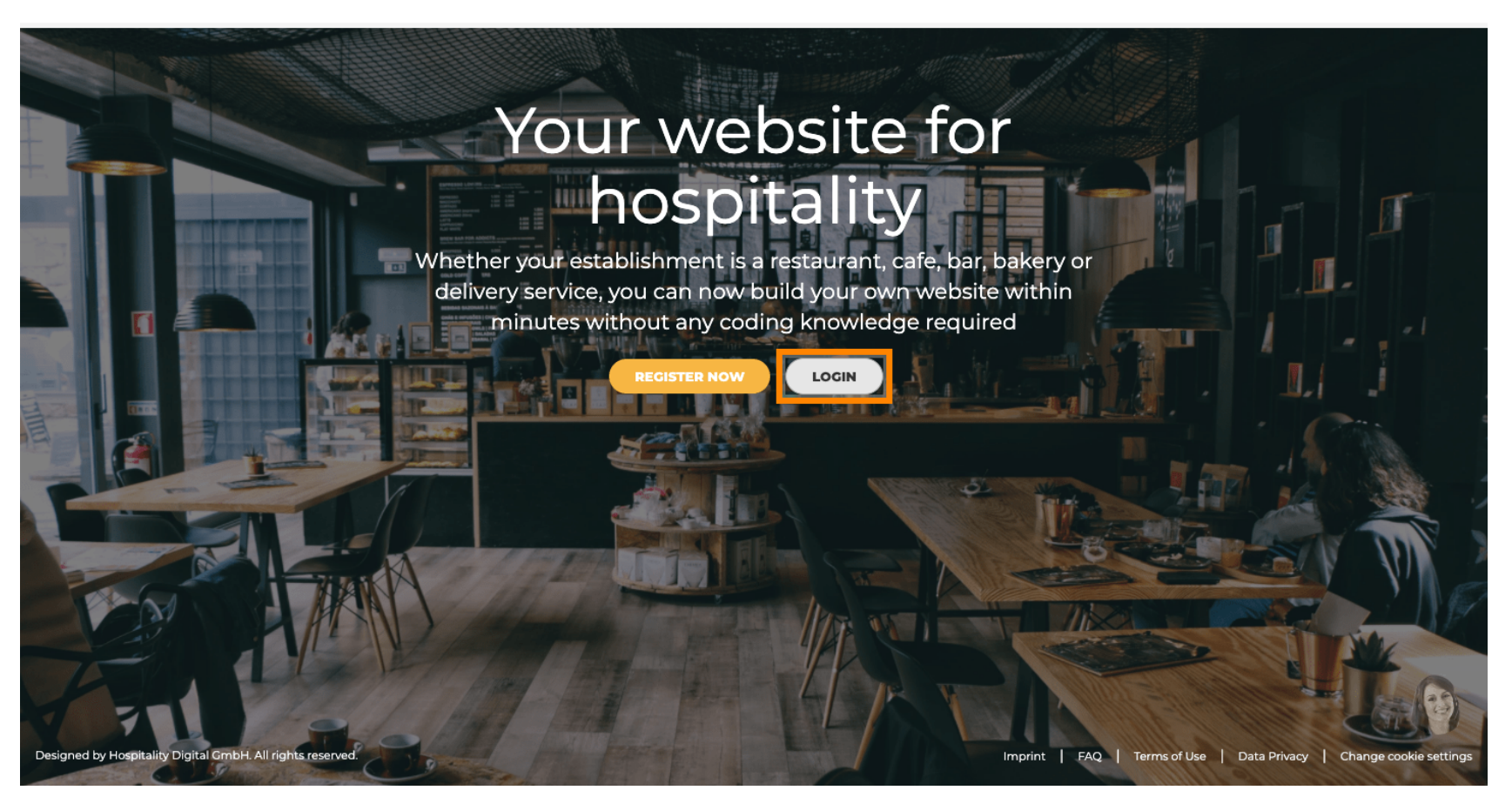

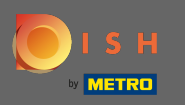

Sie werden darüber informiert, dass die DISH-Website jetzt Teil von dish.co ist. Daher werden Sie zum DISH-Login weitergeleitet, indem Sie auf Login klicken .

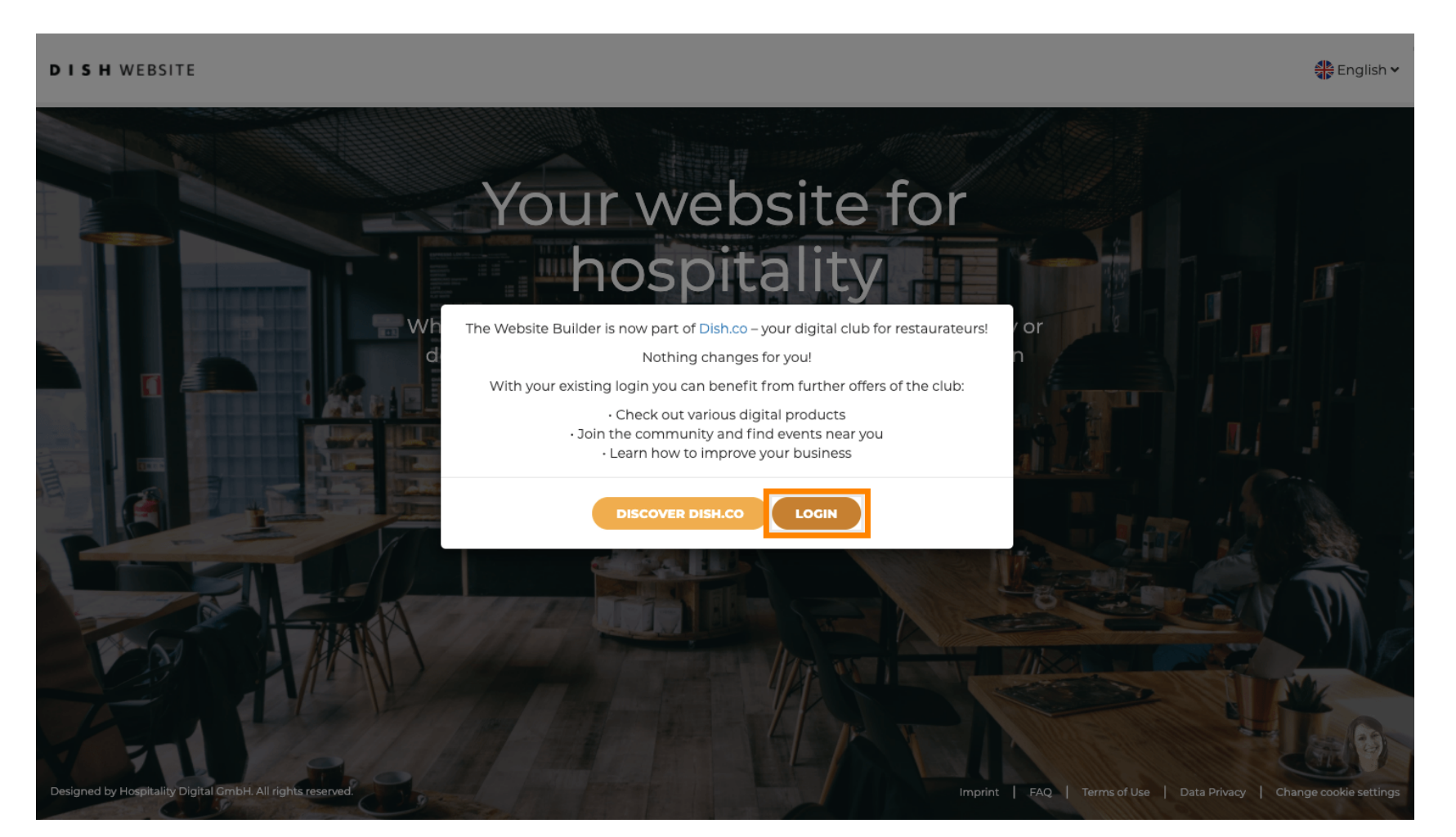

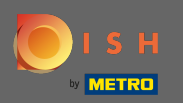

Т

Sie können sich entweder mit Ihrer Handynummer oder Ihrer E-Mail-Adresse anmelden . Geben Sie die Informationen ein, für die Sie sich entschieden haben.

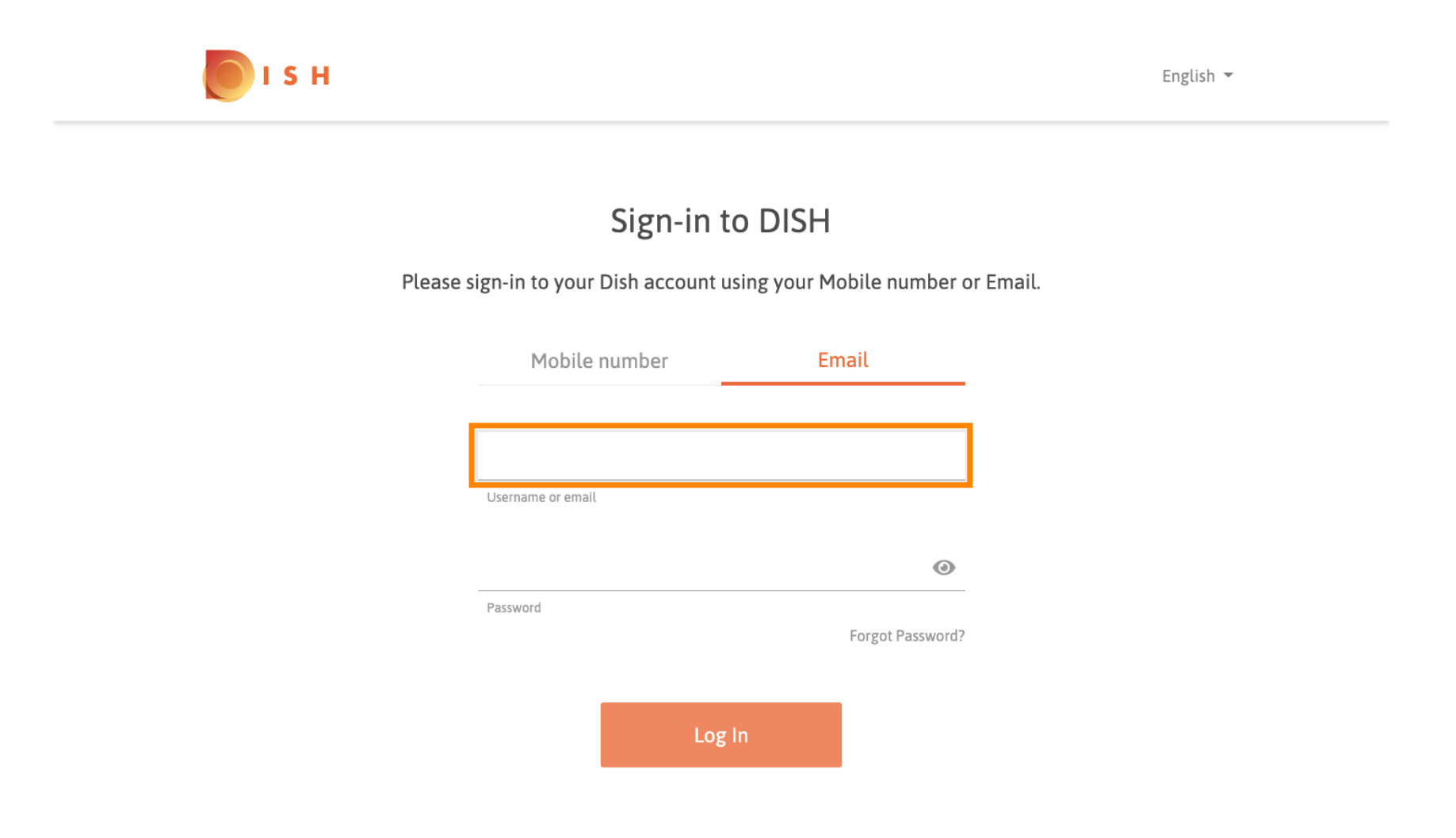

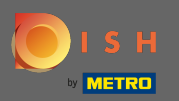

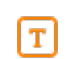

### Geben Sie nun Ihr Passwort ein .

💽 і ѕ н

English 🔻

## Sign-in to DISH

Please sign-in to your Dish account using your Mobile number or Email.

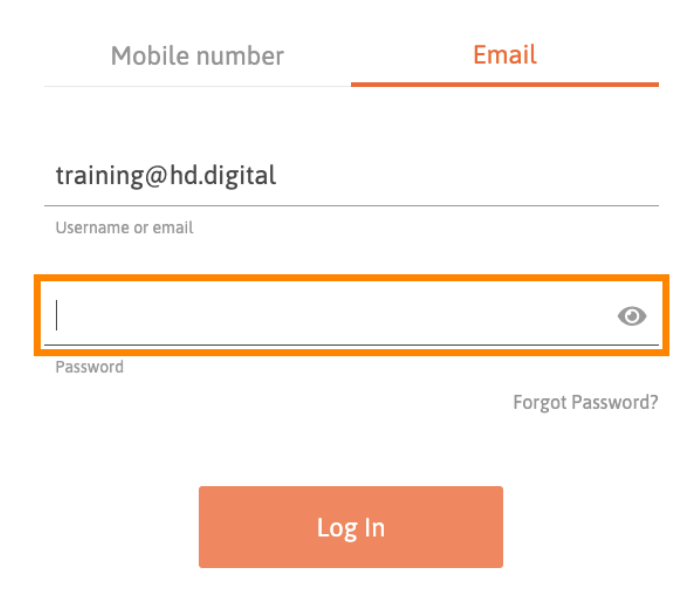

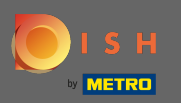

I S H

Sklicken Sie dann auf Login , um zum Dashboard der DISH-Website weitergeleitet zu werden.

English 🔻

## Sign-in to DISH

Please sign-in to your Dish account using your Mobile number or Email.

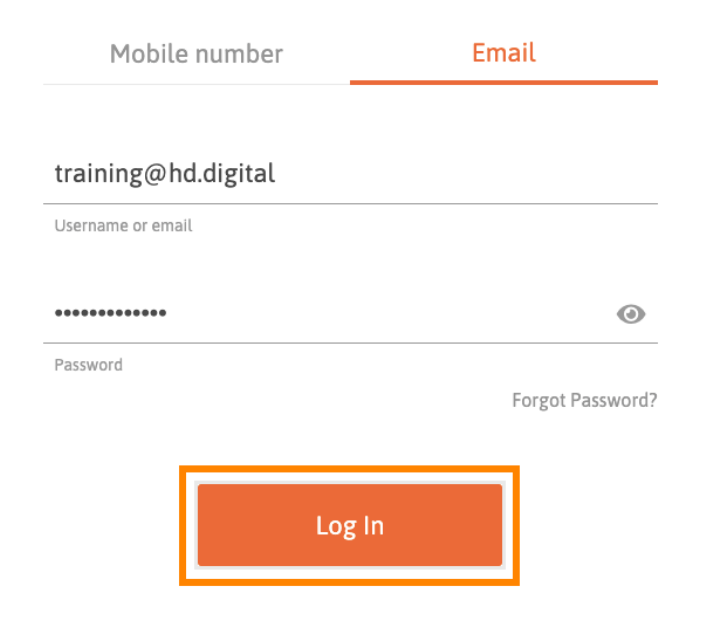

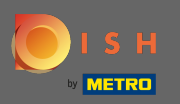

(i)

Das ist es. Sie befinden sich jetzt auf dem Dashboard der DISH-Website .

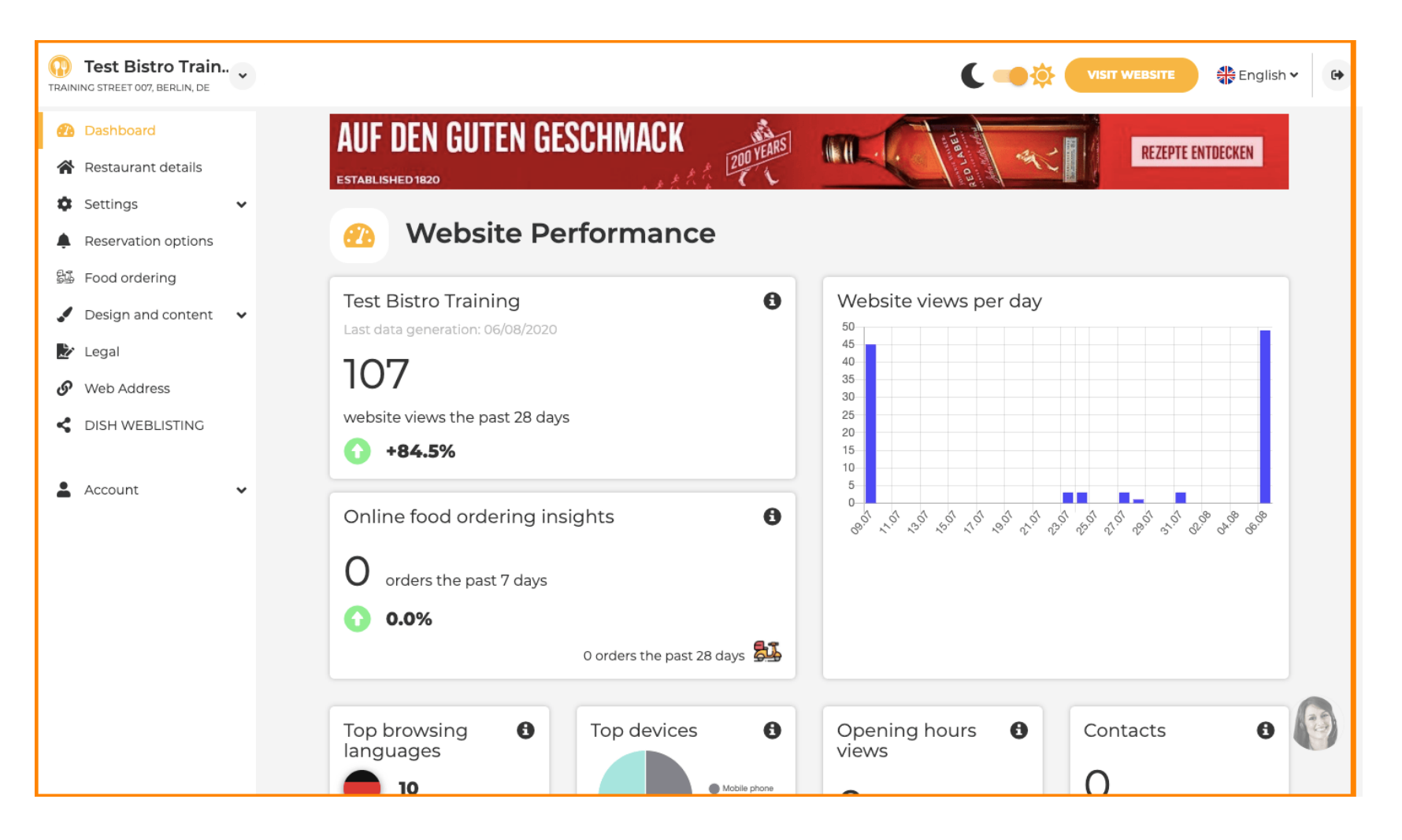